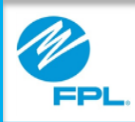

# FPL Assist Web Portal Introduction

Copyright© 2017, Florida Power & Light Company. All Rights Reserved.

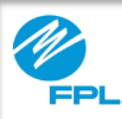

### Introduction

This module will provide you with the following:

- An introduction to the FPL Assist Web Portal
- A general overview of the FPL Assist Web Portal
- Roles and responsibilities of FPL Assist Web Portal users

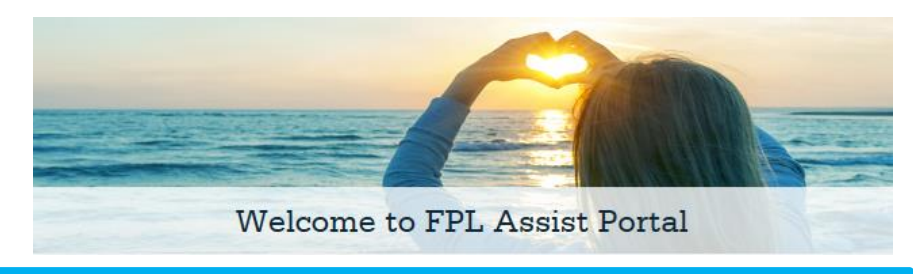

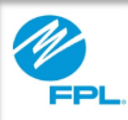

### **FPL Assist Web Portal**

FPL's Assist Web Portal is available only to energy assistance partners that have registered with FPL. Energy assistance partners can access customer information only when customer authorization is on file, and only for the purposes of the assist commitment process.

Our design has focused on providing a user-friendly platform that requires minimal training, operates on most web browsers and incorporates easy-to-use process options.

We hope you find this new tool to be of great benefit to your efforts in helping our mutual customers/clients.

FPL's Assist Program is successful because of the partnership established with assistance providers like you since 1994!

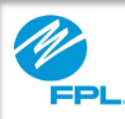

### What is the FPL Assist Web Portal?

The FPL Assist Web Portal is:

- A resource for providers of energy assistance for FPL customers in need
- Designed exclusively for our governmental, social services and faith-based partners
- Designed to provide partners with information needed to assess customer eligibility for energy bill payment assistance, while maintaining the security of customer account information

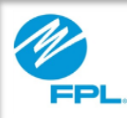

# **FPL ASSIST WEB PORTAL**

#### **Features of the FPL Web Assist Portal**

The new self-service website allows authorized client advocates to:

- View billing, usage and payment information used in the assistance eligibility assessment process
- Download/print reference information for documentation purposes
- Enter payment commitments quickly and easily on behalf of customers
- Enter Care to Share commitments without the need to contact FPL Assist representatives
- Generate transmittals that enable partners to make payments accurately and efficiently
- Track entered commitments to ensure they are approved and processed in a timely manner
- Access other relevant information that may be of value to clients, including FPL billing and payment options, conservation tips, and more

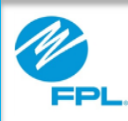

### **Roles in the FPL Assist Web Portal**

The FPL Assist Web Portal is designed with roles that allow users to perform various functions within the portal based on their assigned role. The roles are View Only, Commitment, Edit, Approver, and Manager.

This table provides the responsibilities of each role in the FPL Assist Web Portal.

| Roles      | Responsibilities                                                                                                    |                                                                |                                                                                                    |                                                                                            |                                                                                                    |
|------------|----------------------------------------------------------------------------------------------------|----------------------------------------------------------------|----------------------------------------------------------------------------------------------------|--------------------------------------------------------------------------------------------|----------------------------------------------------------------------------------------------------|
|            | <ul> <li>Access customer<br/>bills and view<br/>account activity</li> <li>View billing history<br/>and statements</li> <li>Enter payment<br/>extensions and<br/>view commitment<br/>history</li> </ul> | Enter<br>commitments on<br>individual and<br>multiple accounts | <ul> <li>Retrieve active<br/>commitment list for<br/>the agency</li> <li>Edit existing<br/>commitment dates,<br/>funding type and<br/>amount</li> <li>Modify existing<br/>commitments with<br/>an automatic 30 day<br/>commitment<br/>extension</li> </ul> | <ul> <li>Approve list<br/>of pending<br/>commitments<br/>by agency<br/>location</li> </ul> | <ul> <li>Authorize<br/>agency profile<br/>changes</li> <li>Assign role<br/>and authority<br/>levels</li> </ul> |
| View Only  | $\checkmark$                                                                                                    |                                                                |                                                                                                    |                                                                                            |                                                                                                    |
| Commitment | $\checkmark$                                                                                                    | ✓                                                              |                                                                                                    |                                                                                            |                                                                                                    |
| Edit       | $\checkmark$                                                                                                    | $\checkmark$                                                   | $\checkmark$                                                                                                    |                                                                                            |                                                                                                    |
| Approver   | $\checkmark$                                                                                                    | ✓                                                              | $\checkmark$                                                                                                    | $\checkmark$                                                                               |                                                                                                    |
| Manager    | $\checkmark$                                                                                                    | $\checkmark$                                                   | $\checkmark$                                                                                                    | $\checkmark$                                                                               | $\checkmark$                                                                                                   |

6

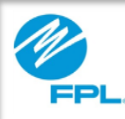

# **FPL ASSIST WEB PORTAL**

#### **Roles and Commitments**

View Only role will be able to view account information and commitments.

**Commitment** and **Edit** roles can be set up as requiring approval or not requiring approval after commitments are entered.

Approver or Manager roles will be able to approve any commitments that require approval.

Let's look at how this would work.

This is an example of a commitment entered by an Assist Representative that **does not require** approval.

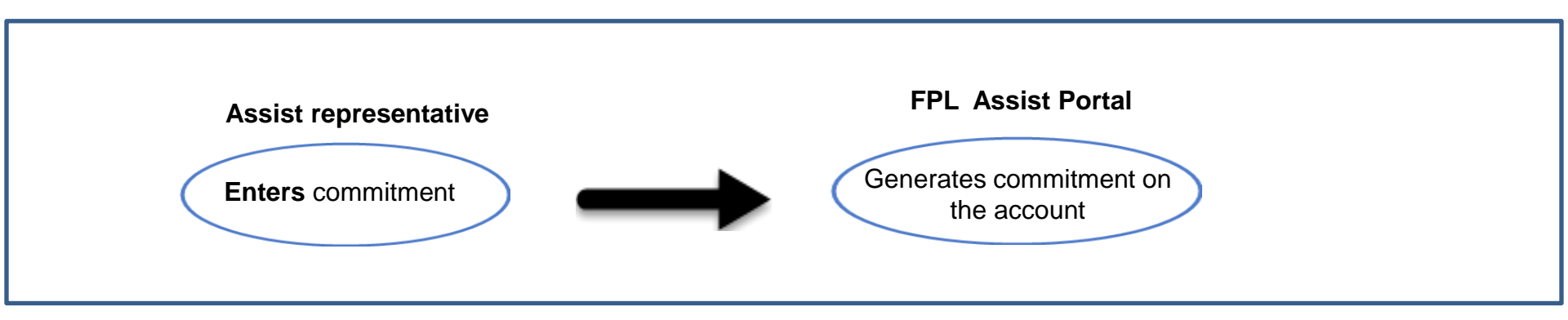

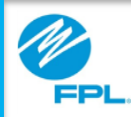

## **FPL ASSIST WEB PORTAL**

#### **Roles and Commitments (cont.)**

This is an example of a commitment entered by an Assist Representative that requires approval.

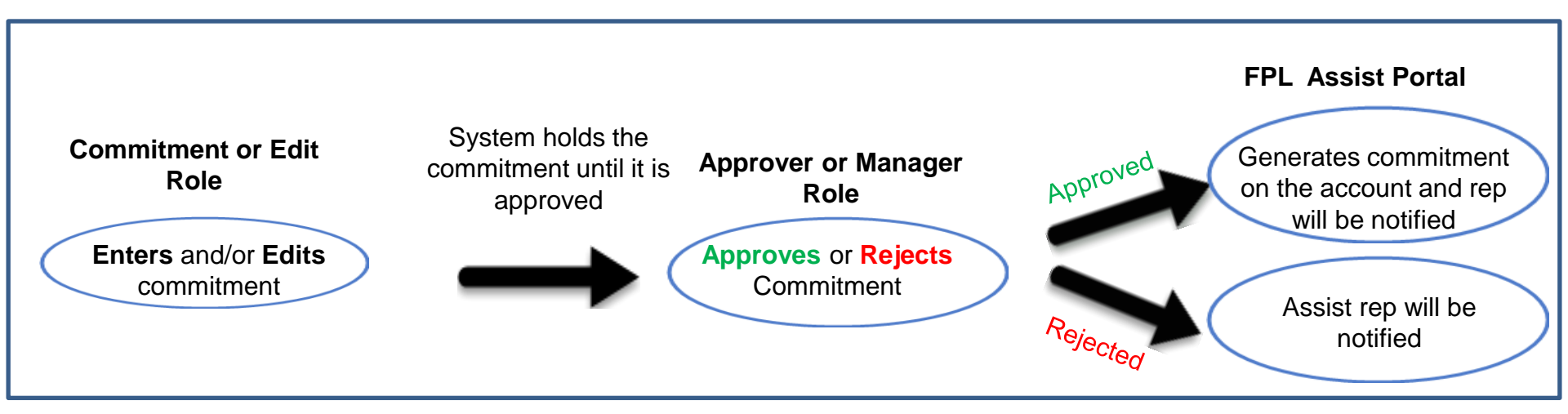

Important: The account is not protected from disconnection and reconnect orders will not be issued until the Approver or Manager approves the commitment.

8

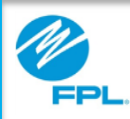

### **Accessing the FPL Assist Portal**

The FPL Assist Portal can be accessed by typing the following address in your browser or clicking on this link <u>https://fpl.com/assist</u>.

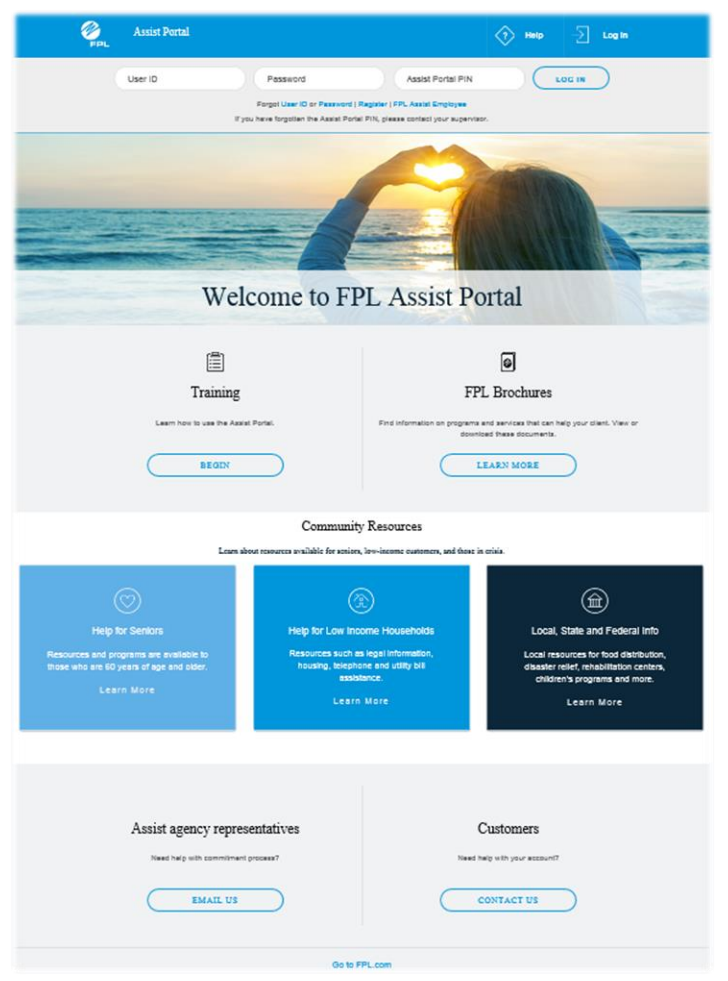

9

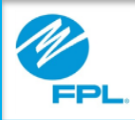

6

# **FPL ASSIST WEB PORTAL**

| Assist Portal                                                                                                    | 🚫 Help 🚽 Log In                                                                                                    |  |  |  |  |  |
|----------------------------------------------------------------------------------------------------|----------------------------------------------------------------------------------------------------|--|--|--|--|--|
| User ID Program                                                                                                    | assword Assist Portal PIN LCC IN CCC III                                                                                                    |  |  |  |  |  |
| Welcon                                                                                                    | me to FPL Assist Portal                                                                                                    |  |  |  |  |  |
| Training<br>Learn how to use the Asset Porter.                                                                                                | FPL Brochures                                                                                                    |  |  |  |  |  |
| Community Resources                                                                                                    |                                                                                                    |  |  |  |  |  |
| Lear shour rear<br>W<br>Help for Seniors<br>Resources and programs are available to<br>thuse who are EU years of age and older.<br>Learn More | exers exalibits for seniors, low-income dutament, and there is exist.<br>Filelip for Low innoome Households<br>Resources such as legal information,<br>husing, legehome and utility bill<br>exadatories.<br>Learn More<br>Learn More |  |  |  |  |  |
| Assist agency representative half with commitment process                                                                                     | tives Customers Need help with your assount? CONTACT US                                                                                                    |  |  |  |  |  |
|                                                                                                    | Go to FPL.com                                                                                                    |  |  |  |  |  |

Use the table below to identify the parts and functions of the FPL Assist Web Portal homepage.

| Section | Name                                                | Function                                                                                                    |
|---------|-----------------------------------------------------|----------------------------------------------------------------------------------------------------|
| 1       | Log In                                              | Used to log in to the web portal                                                                                          |
| 2       | Forgot User<br>ID or<br>Password or<br>Registration | Used for the forgot User ID or<br>Password, and Registration<br>processes                                                 |
| 3       | Training                                            | Access to training materials                                                                                              |
| 4       | FPL<br>Brochures                                    | Information for programs or<br>services for the home                                                                      |
| 5       | Community<br>Resources                              | <ul><li>Resource information for:</li><li>Seniors</li><li>Low-income customers, and</li><li>Customers in crises</li></ul> |
| 6       | Assist<br>Agency Rep<br>Email Us                    | Email FPL to assist with general questions                                                                                |
| 7       | Customers<br>Contact Us                             | Used by FPL customers for<br>non-Assist inquiries                                                                         |

FPL Proprietary & Confidential Information

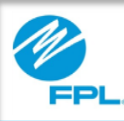

### Summary

- The new self-service FPL Assist Web Portal allows authorized client advocates to perform functions such as viewing customer bills, printing reference information, and entering commitments quicker and easier
- Roles have been created in the web portal to allow users to perform functions with or without approval
- Commitments will not protect accounts from collection action and reconnect orders will not be issued until commitments are approved
- The home page allows users to reset user id and password, and provide access to energy conservation resources for customers